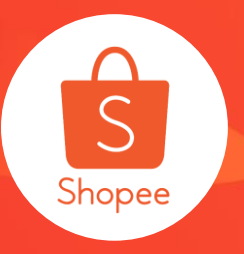

# 批量更新使用手册

**简介**:可以使您更方便的批量更新已上架产品的基本资料、销售资料、运送资料、 批量重新上架资料、出货天数资料。 适用站点: ID-所有卖家; 其余站点-部分卖家 **适用板块**:卖家中心 更新日志: 更新内容 更新日期 发布中文版使用手册 2020.1.14 新增批量重新上架 2020.2.24 模板内容更新、新增不同渠道运费编辑规则、新 2020.6.28 增提示各模板内容

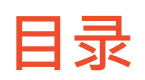

| 内容         | 页数    |
|------------|-------|
| 关于批量更新功能介绍 | 3-4   |
| 如何使用批量更新   | 5-16  |
| 常见问题       | 17-18 |

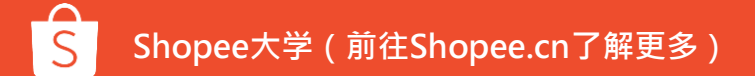

# 关于批量更新

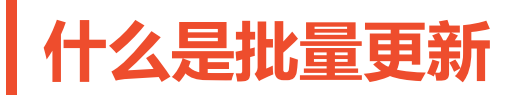

#### 需求背景:

- 需要列出所有的商品
- 需要批量修改商品的价格、库存、重量、物流、名称、描述及上架
- 需要修改商品分类与属性及备货天数

### 功能:

- •商品导出至EXCEL,并在EXCEL里编辑商品的价格、库存、重量、物流、名称、 描述及上架,然后上传。
- •系统会列出所有的商品,您可以选择需要修改的商品,并重新编辑商品分类/属 性及备货天数

# 如何使用批量更新

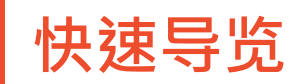

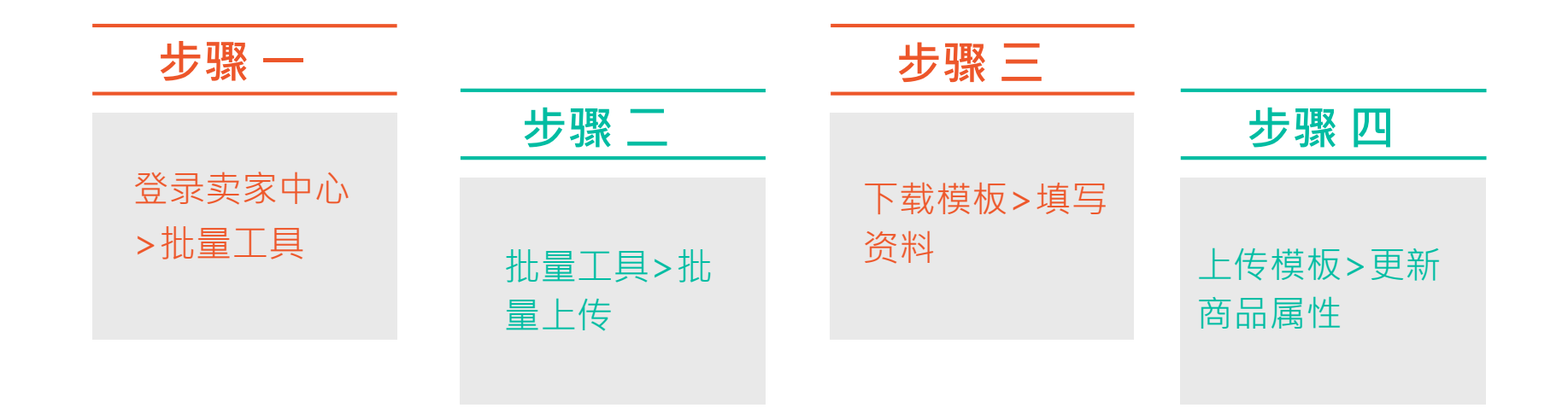

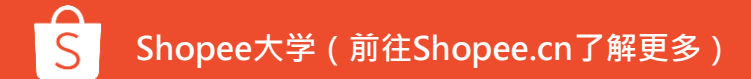

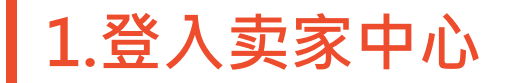

#### 输入用户名/密码 → 登录卖家中心

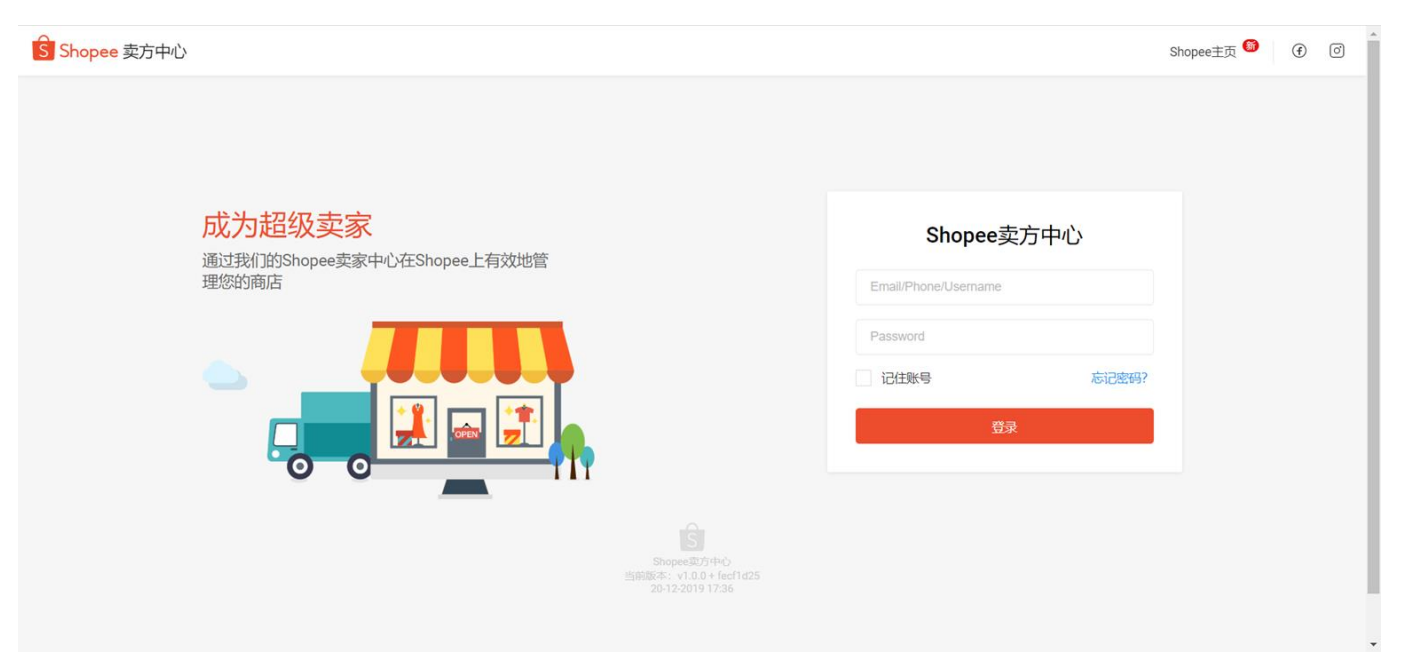

## 2.我的商品>批量工具>批量更新

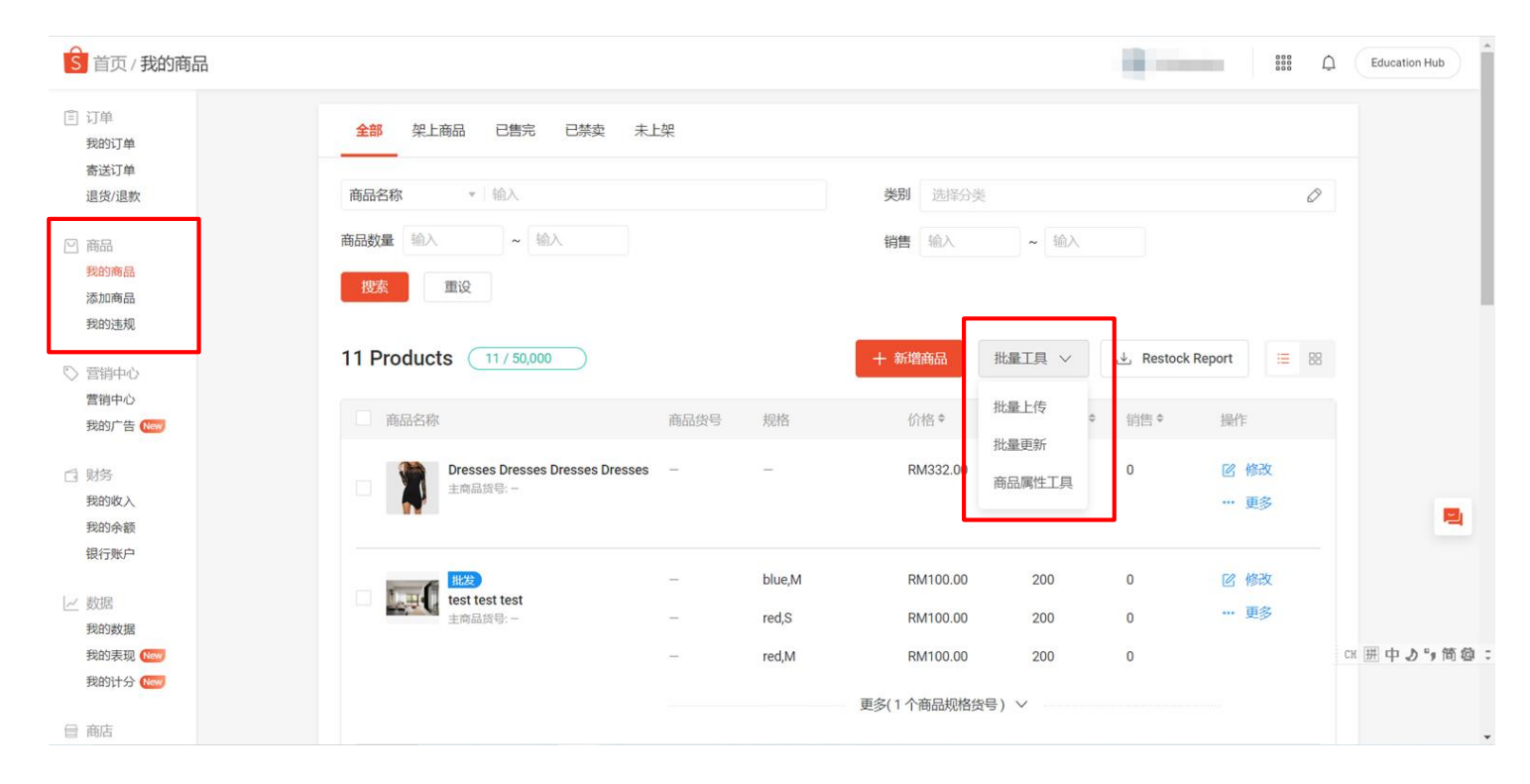

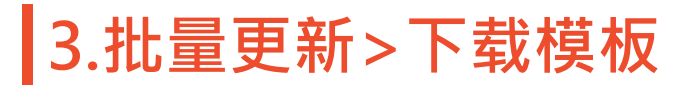

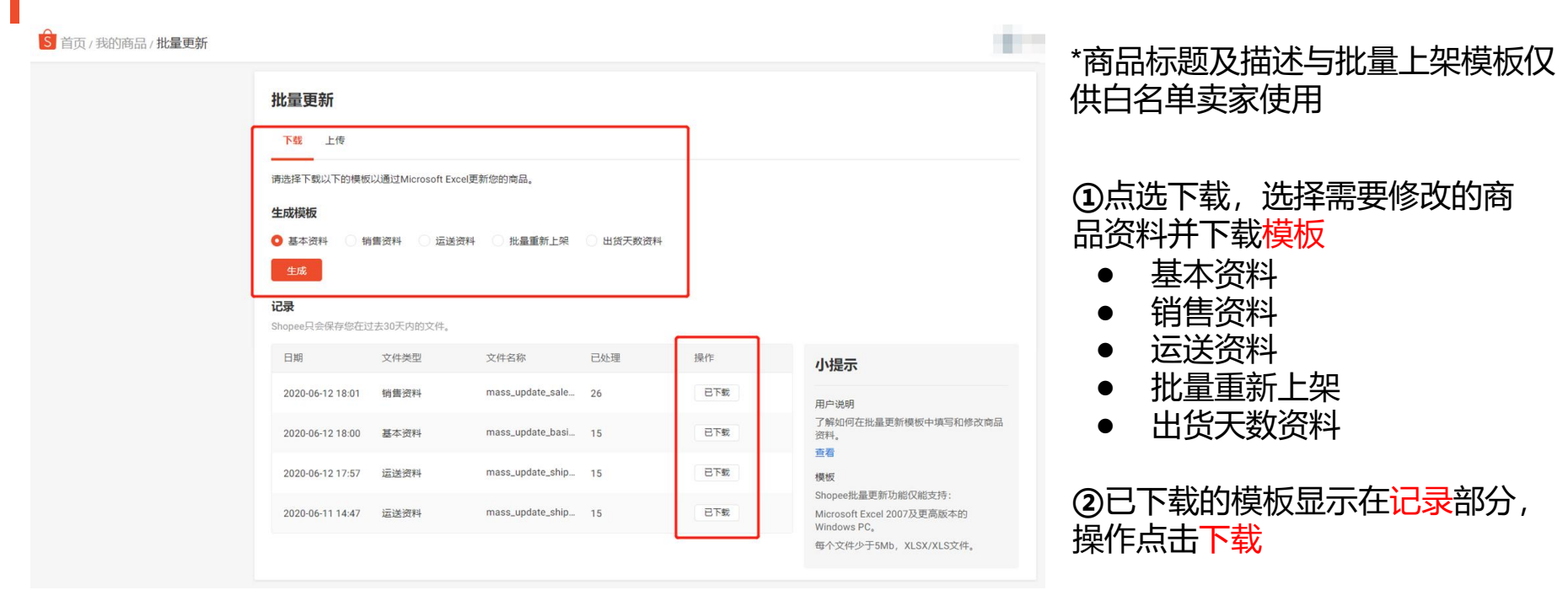

\*备注:下载超过1000个商品信息,会下载成一个zip压缩格式,压缩文件内包含多个excel文件

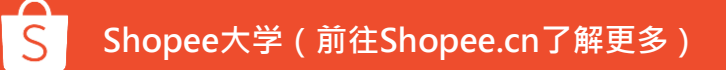

## 3. 批量更新>下载模板>提示各模板内容 鼠标放置再需下载资料的模板标题上,可显示各模板包含的内容及可编辑的字段。

▲ 首页/我的商品/批量更新 批量更新 下载 上传 请选择下载以下的模板以通过Microsoft Excel更新您的商品。 生成模板 基本资料 销售资料 ○ 运送资料 批量重新上架 出货天数资料 Template Content 显示绿色"Editable"即可编辑字段 商品重量 记录 长度 Editable 日期 宽度 Editable 已处理 操作 小提示 高度 2020-06-28 1 dts i... 15 已下载 用户说明 运送切换 了解如何在批量更新模板中填写和修改商品 已下载 2020-06-12 18 \_sale... 26 资料。 运费 查看 basi... 15 已下载 2020-06-12 18 Product ID 模板 Shopee批量更新功能仅能支持: 主商品货号 2020-06-12 1 \_ship... 15 已下载 Microsoft Excel 2007及更高版本的 Windows PC. Product Name 每个文件少于5Mb, XLSX/XLS文件。 2020-06-11 14 \_ship... 15 已下载

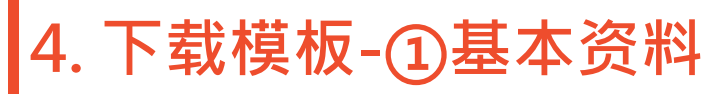

| 产品ID       | 主商品货号          | 商品名称                        | 商品描述                               |
|------------|----------------|-----------------------------|------------------------------------|
|            | <b>↑</b>       |                             | Î                                  |
| Product ID | 主商品货号          | Product Name                | 商品描述                               |
| 100083195  | Y13407         | Winter Warm Face Mask Me    | The Unisex Windproof Mask wi       |
| 100758695  |                | no model product            | https://git.garena.com/shopee/s    |
| 100758694  |                | add new product             | add new productadd new produ       |
| 100098142  |                | idtaxiitest                 | ghhhvhjb                           |
| 100097983  |                | thjnnn                      | bbbbn n                            |
| 100102825  | Felix-API-test | Felix API Women O-Neck Ela  | Women O-Neck Elastic Cuff Lc       |
| 100099218  |                | new product for testing     | this is test product to check bug  |
| 100097827  |                | such cute                   | nzjdjxnxjxnxcc ccvcv c.            |
| 100098466  |                | ckncksjdckjsdnckjsdcnkdscnk | sknesdjensjkdenldsnejsenklsnel     |
| 100098464  |                | dress flare red black white | lksvisdfkdivnidfknvikdnvkidfnvisk  |
| 100098463  |                | ID TAX phase II Test        | mckdnxkdkxnxjxkjx                  |
| 100098324  |                | hghhh                       | bhhbnbb                            |
| 100097982  |                | hhvgjnn                     | bhvbnbnn                           |
| 100083345  | Y13408         | Sport Compression Socks Br  | This elastic and breathable con    |
| 100083055  | idtest001      | id new tax test             | id new tax testid new tax testid ı |
|            |                |                             |                                    |

#### • 编辑需要修改的字段,主商品货号、商品名称、商品描述为可以修改的字段

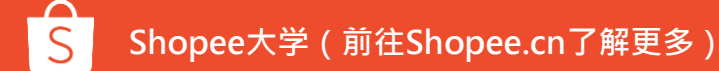

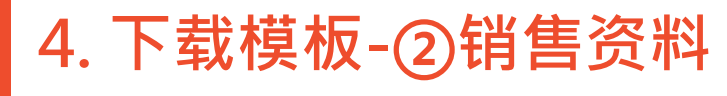

•

产品ID 主商品货号

| Product ID | Product Name                | 规格编号                            | 名称               | 主商品货号          | 商品货号     | 价格       | 库存    |
|------------|-----------------------------|---------------------------------|------------------|----------------|----------|----------|-------|
| 100098464  | dress tiare red black white |                                 |                  |                |          | 15000.0  | 0     |
| 100098466  | ckncksjdckjsdnckjsdcnkdscnk | sjdensd                         |                  |                |          | 12000.0  | 0     |
| 100097827  | such cute                   |                                 |                  |                |          | 185184.0 | 19    |
| 100758694  | add new product             |                                 |                  |                |          | 444.0    | 55    |
| 100758695  | no model product            |                                 |                  |                |          | 333.0    | 0     |
| 100102825  | Felix API Women O-Neck Ela  | astic Cuff Long Sleeve Shirt Bl | ouse Tops update | Felix-API-test |          | 13786.0  | 200   |
| 100083055  | id new tax test             |                                 |                  | idtest001      |          | 3300.0   | 397   |
| 100083345  | Sport Compression Socks Br  | 1844659                         | Blue,a           | Y13408         |          | 3004.0   | 452   |
| 100083345  | Sport Compression Socks Br  | 1844660                         | Blue,b           |                |          | 3005.0   | 453   |
| 100083345  | Sport Compression Socks Br  | 1844661                         | Blue,c           |                |          | 3006.0   | 45    |
| 100083345  | Sport Compression Socks Br  | 1844662                         | Orange,a         |                |          | 3080.0   | 450   |
| 100083345  | Sport Compression Socks Br  | 1844663                         | Orange,b         |                |          | 3008.0   | 45    |
| 100083345  | Sport Compression Socks Br  | 1844664                         | Orange,c         |                |          | 3009.0   | 45444 |
| 100099218  | new product for testing     |                                 |                  |                |          | 16500.0  | 100   |
| 100098463  | ID TAX phase II Test        |                                 |                  |                |          | 190000.0 | 1     |
| 100097982  | hhvgjnn                     | 1890202                         | Black,S          |                |          | 15000.0  | 123   |
| 100097982  | hhvgjnn                     | 1890203                         | Black,M          |                |          | 15000.0  | 123   |
| 100097982  | hhvgjnn                     | 1890204                         | White,S          |                |          | 15000.0  | 123   |
| 100097982  | hhvgjnn                     | 1890205                         | White,M          |                |          | 15000.0  | 123   |
| 100098324  | hghhh                       |                                 |                  |                |          | 18518.0  | 10    |
| 100083195  | Winter Warm Face Mask Me    | 1810346                         | Blue             | Y13407         | Y13407BL | 30000.0  | 10    |
| 100083195  | Winter Warm Face Mask Me    | 1810347                         | Grey             |                | Y13407GY | 30099.0  | 9900  |
| 100083195  | Winter Warm Face Mask Me    | 1810348                         | Black            |                | Y13407B  | 30000.0  | 990   |
| 100098142  | idtaxiitest                 |                                 |                  |                |          | 95000.0  | 444   |
| 100097983  | thjnnn                      | 1890206                         | Black,M          |                |          | 15000.0  | 40    |
| 100097983  | thjnnn                      | 1890207                         | White,M          |                |          | 20528.0  | 50    |
| 100097983  | thjnnn                      | 1890207                         | vvnite,M         |                |          | 20528.0  | 50    |

编辑需要修改的字段, 主商品货号、商品货号、价格、库存为可以修改的字段

4. 下载模板-③运送资料

| 产品ID       | 主商品货号          | 商品名称                        | 重量       |    | 长宽高      |      |
|------------|----------------|-----------------------------|----------|----|----------|------|
| <b>↑</b>   | 1              | <u> </u>                    | <u> </u> |    | <b>↑</b> |      |
| Product ID | 主商品货号          | Product Name                | 商品重量/kg  | 长度 | 宽度       | 高度   |
| 100083195  | Y13407         | Winter Warm Face Mask Me    | 0.27     | 25 | 25       | 7    |
| 100758695  |                | no model product            | 1.0      | 0  | 0        | 0    |
| 100758694  |                | add new product             | 1.0      | 0  | 0        | 0 5  |
| 100098142  |                | idtaxiitest                 | 0.2      | 0  | 0        | 0 5  |
| 100097983  |                | thjnnn                      | 0.1      | 0  | 0        | 0 5  |
| 100102825  | Felix-API-test | Felix API Women O-Neck Ela  | 0.25     | 30 | 23       | 25 5 |
| 100099218  |                | new product for testing     | 0.1      | 0  | 0        | 0    |
| 100097827  |                | such cute                   | 0.1      | 0  | 0        | 0    |
| 100098466  |                | ckncksjdckjsdnckjsdcnkdscnk | 1.0      | 0  | 0        | 0    |
| 100098464  |                | dress flare red black white | 1.0      | 0  | 0        | 0    |
| 100098463  |                | ID TAX phase II Test        | 0.1      | 0  | 0        | 0    |
| 100098324  |                | hghhh                       | 0.1      | 0  | 0        | 0    |
| 100097982  |                | hhvgjnn                     | 0.1      | 0  | 0        | 0    |
| 100083345  | Y13408         | Sport Compression Socks Br  | 0.09     | 30 | 5        | 2    |
| 100083055  | idtest001      | id new tax test             | 0.25     | 0  | 0        | 0    |
|            |                |                             |          |    |          |      |

• 编辑需要修改的字段, 商品重量、长宽高、运送渠道为可以修改的字段

## 4. 下载模板-③运送资料-基于不同渠道类型的运费编辑规则

运送渠道

| Standar Ekspres<br>重量限制: 最低0.01kg-最高30.0kg<br>尺寸限制: 无限制<br>运费将根据重量和尺寸自动计算. |                | Standard Express - YSL<br>重量限制: 最高30.0kg<br>尺寸限制: 无限制<br>运费将根据重量和尺寸自动计算. |                                         | Standa<br>重量<br>尺寸总和 <180.0 尺寸<br>运费将根据       | Standard Express - Korea<br>重量限制: 最高30.0kg<br>尺寸总和 <180.0 尺寸限制: 宽度 <120, 长度<120, 高度<br><120<br>运费将根据重量和尺寸自动计算。 |  |  |
|----------------------------------------------------------------------------|----------------|--------------------------------------------------------------------------|-----------------------------------------|-----------------------------------------------|----------------------------------------------------------------------------------------------------|--|--|
| 运送切换                                                                       | 运费             | 运送切换                                                                     | 运费                                      | 运送切换                                          | 运费                                                                                                    |  |  |
| 开启 10000                                                                   | ).00 天闭        |                                                                          | 运费将目动计算                                 | 天团                                            | 运费将目动计算                                                                                                    |  |  |
| 开启 10000                                                                   | ).00 开启        |                                                                          |                                         | 开启                                            |                                                                                                    |  |  |
| 开启 10000                                                                   | ).00 开启        |                                                                          |                                         | 开启                                            |                                                                                                    |  |  |
| 开启 10000                                                                   | ).00 开启        |                                                                          |                                         | 开启                                            |                                                                                                    |  |  |
| 开启 10000                                                                   | ).00 <b>美闭</b> |                                                                          |                                         | 关闭                                            |                                                                                                    |  |  |
| 开启 10000                                                                   | ).00 <b>美闭</b> |                                                                          |                                         | 关闭                                            |                                                                                                    |  |  |
| 开启 10000                                                                   | ).00 <b>关闭</b> |                                                                          |                                         | 开启                                            |                                                                                                    |  |  |
| 开启 10000                                                                   | ).00 <b>关闭</b> |                                                                          |                                         | 关闭                                            |                                                                                                    |  |  |
| 开启 10000                                                                   | ).00 <b>关闭</b> |                                                                          |                                         | 关闭                                            |                                                                                                    |  |  |
| 开启 10000                                                                   | ).00 关闭        |                                                                          |                                         | 关闭                                            |                                                                                                    |  |  |
| 开启 10000                                                                   | ).00 关闭        |                                                                          |                                         | 关闭                                            |                                                                                                    |  |  |
| 开启 10000                                                                   | ).00 <b>关闭</b> |                                                                          |                                         | 关闭                                            |                                                                                                    |  |  |
| 开启 10000                                                                   | ).00 <b>关闭</b> |                                                                          |                                         | 关闭                                            |                                                                                                    |  |  |
| 开启 10000                                                                   | ).00 关闭        |                                                                          |                                         | 关闭                                            |                                                                                                    |  |  |
| 开启 10000                                                                   | ).00 关闭        |                                                                          | 运费将自动计算                                 | 关闭                                            |                                                                                                    |  |  |
| 运送渠道编辑规<br>道类型的运费有                                                         | 则:不同渠<br>不同的要求 | •                                                                        | 具有固定运<br>按重量计算<br>按尺寸计算<br>任意运费的<br>今运费 | 费的渠道类型-<br>运费的渠道类<br>运费的渠道类<br>渠道类型——<br>运费-0 | ──不可编辑<br>型───不可编辑<br>型───下拉选择<br>可编辑                                                                          |  |  |

## 4. 下载模板-④批量重新上架

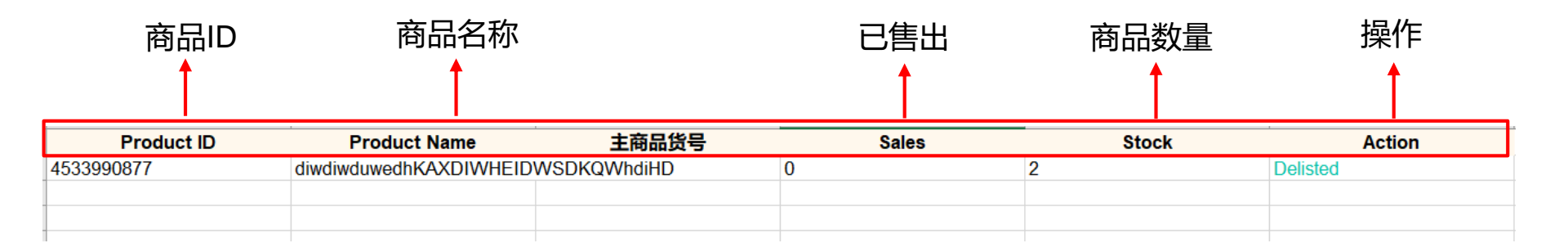

#### • 编辑需要修改的字段, 绿色为可以修改的字段

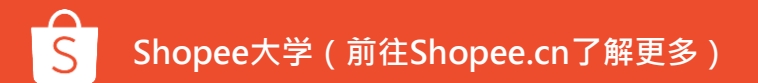

4. 下载模板-⑤出货天数资料

| 产品ID<br>   | 主商品货号          | 商品名称                        | 分类                              |         | 可修改范围       | DTS  |
|------------|----------------|-----------------------------|---------------------------------|---------|-------------|------|
| Product ID | 主商品货号          | Product Name                | 分类                              | 非预购出货天数 | 预购出货天数范围    | 出货天数 |
| 100758695  |                | no model product            | 7077 - Komputer & Aksesoris 1   |         | 此分类的商品不支持预购 | 1    |
| 100083195  | Y13407         | Winter Warm Face Mask Me    | 15946 - wsy_test_tax/Default/ 1 |         | 此分类的商品不支持预购 | 2    |
| 100758694  |                | add new product             | 7775 - Perlengkapan Bayi & 1    |         | 此分类的商品不支持预购 | 1    |
| 100098142  |                | idtaxiitest                 | 7072 - Pakaian Wanita/Dress 1   |         | 此分类的商品不支持预购 | 1    |
| 100097983  |                | thjnnn                      | 7072 - Pakaian Wanita/Dress 1   |         | 此分类的商品不支持预购 | 2    |
| 100102825  | Felix-API-test | Felix API Women O-Neck Ela  | 7072 - Pakaian Wanita/Dress 1   |         | 此分类的商品不支持预购 | 2    |
| 100099218  |                | new product for testing     | 7072 - Pakaian Wanita/Dress 1   |         | 此分类的商品不支持预购 | 2    |
| 100097827  |                | such cute                   | 7072 - Pakaian Wanita/Dress 1   |         | 此分类的商品不支持预购 | 2    |
| 100098466  |                | ckncksjdckjsdnckjsdcnkdscn  | 7072 - Pakaian Wanita/Dress 1   |         | 此分类的商品不支持预购 | 2    |
| 100098464  |                | dress flare red black white | 7072 - Pakaian Wanita/Dress 1   |         | 此分类的商品不支持预购 | 2    |
| 100098463  |                | ID TAX phase II Test        | 7072 - Pakaian Wanita/Dress 1   |         | 此分类的商品不支持预购 | 2    |
| 100098324  |                | hghhh                       | 7072 - Pakaian Wanita/Dress 1   |         | 此分类的商品不支持预购 | 2    |
| 100097982  |                | hhvgjnn                     | 7072 - Pakaian Wanita/Dress 1   |         | 此分类的商品不支持预购 | 2    |
| 100083345  | Y13408         | Sport Compression Socks Bi  | 15948 - wsy_test_tax/wsy_tes1   |         | 此分类的商品不支持预购 | 2    |
| 100083055  | idtest001      | id new tax test             | 7063 - Kosmetik/Cosmetics 1 1   |         | 此分类的商品不支持预购 | 2    |
| 1          |                |                             |                                 |         |             |      |

- · 编辑需要修改的字段,**出货天数**为可以修改的字段
- · DTS可修改值须在Pre-order DTS Range的范围内,或者等同于Non Pre-order DTS的值

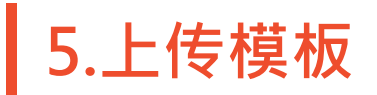

| S 首页/我的商品/批量 | 重更新                                                                    |                    |            |                 |      | 0   |
|--------------|------------------------------------------------------------------------|--------------------|------------|-----------------|------|-----|
|              | 批量更新                                                                   |                    |            |                 |      |     |
|              | 下载 上传                                                                  |                    |            |                 |      |     |
|              | 请上传已完成的文件以完成批量更新过程。                                                    |                    |            |                 |      |     |
|              |                                                                        | 记录<br>Shopee只会保存您在 | 过去30天内的文件。 |                 |      |     |
|              | $\langle \uparrow \rangle$                                             | 日期                 | 文件类型       | 文件名称            | 已处理  | 操作  |
|              | 在此处选择或拖放Excel文件                                                        | 2020-01-07         | 出货天数资料     | mass_update_dts | 4/11 | 下载  |
|              | DD1+X1+                                                                | 2020-01-07         | 出货天数资料     | mass_update_dts | 4/11 | 下戰  |
|              | <ul> <li>文件最大容量5MB,格式为xlsx或xls。</li> <li>您可以编辑商品/商品货号资料,并且通</li> </ul> | 2020-01-07         | 出货天数资料     | mass_update_dts | 1/11 | 已下载 |
|              | 过快捷选项获取结果文件。<br>• 在任务完成之前,请不要编辑您的商品。                                   | 2020-01-07         | 出货天数资料     | mass_update_dts | 0/11 | 已下载 |
|              |                                                                        | 2020-01-07         | 出货天数资料     | mass_update_dts | 1/11 | 已下载 |

点击选择文件/或拖拽Excel上
 传
 记录查看过去30天内更新的
 数据
 更新失败:可点击「下载」
 查看上传失败原因
 更新成功:显示「完成」

\*备注:上传一次只能上传1000笔 商品信息

## 6.更新商品属性(分类/备货天数)

#### 选择单个或批量修改商品,编辑商品的分类及备货天数等,完成后按储存即可更新。

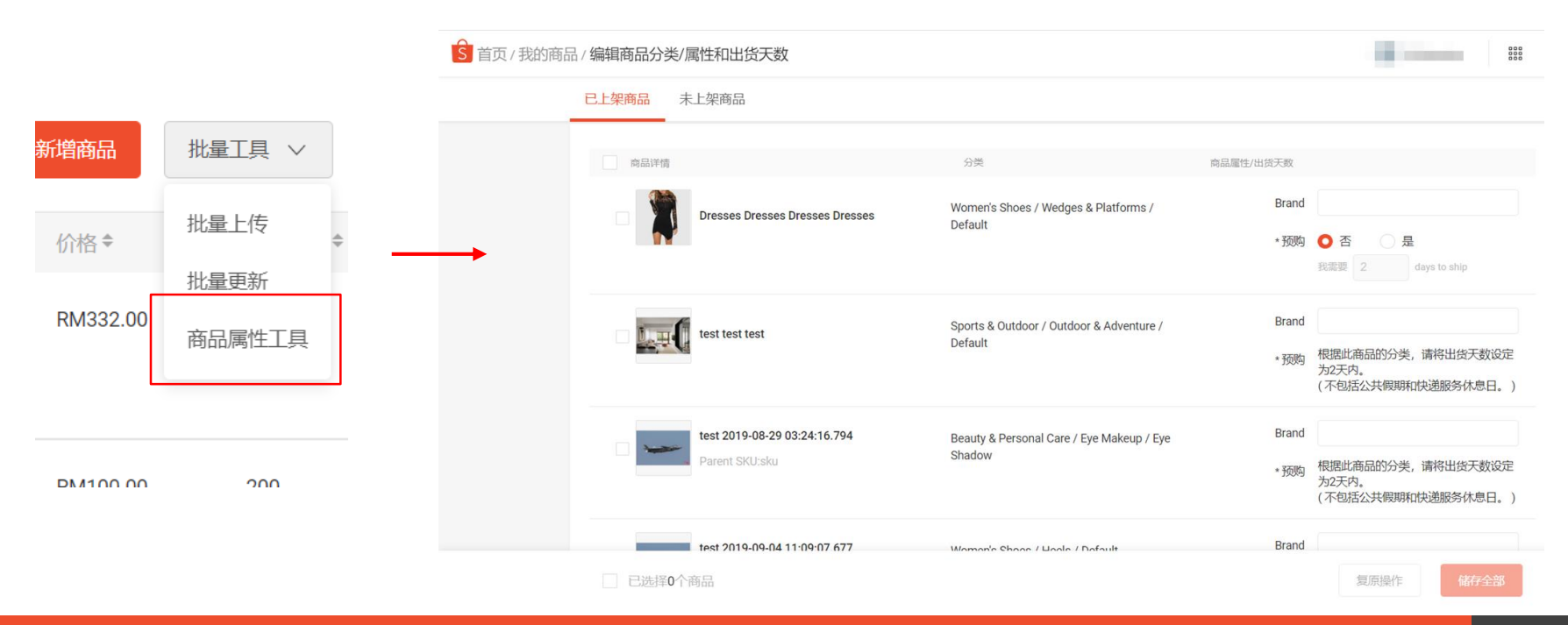

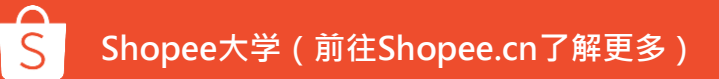

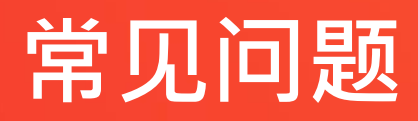

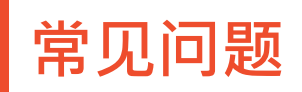

#### Q:为什么无法上传商品数据文件?

#### A:商品数据文件的格式不正确。

- 目前卖家中心只支持.xls及.xlsx格式的商品资料表(批量上传页面所下载的范本预设为.xls格式)。若上传档案非以上两种格式,系统将无法辨识和上传。
- 上传前请确认附档名是否符合支持的格式!

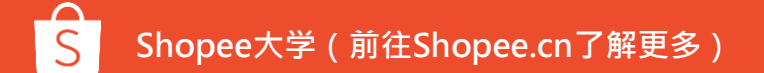

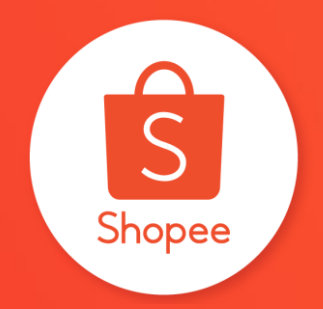

# Shopee 谢谢!